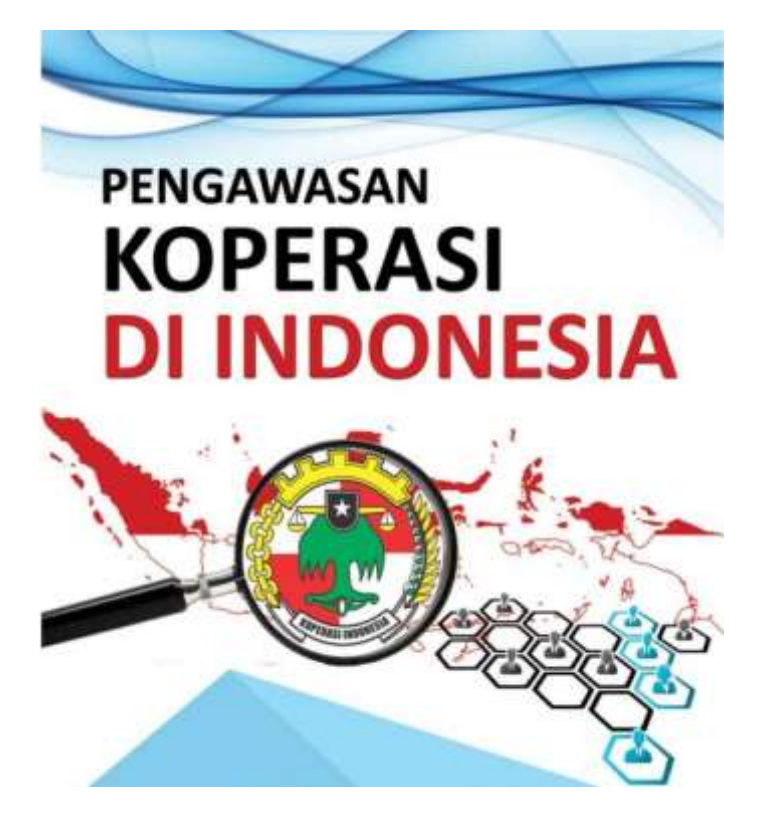

# MODUL PELATIHAN SISTEM PENGAWASAN KOPERASI

**Untuk User Koperasi** 

# ABSTRACT

Modul ini di gunakan untuk kegiatan Sosialisasi dan Pelatihan penggunaan aplikasi Sistem Pengawasan Koperasi yang di tujukan untuk Koperasi-koperasi yang ada di bawah naungan Kementerian Koperasi dan UKM.

## A. Registrasi Koperasi

 Ketikkan alamat URL pada browser <u>https://pengawasankoperasi.kemenkopukm.go.id/koperasilogin</u>, kemudian akan muncul halaman utama dari Sistem Pengawasan Koperasi. Untuk melakukan registrasi Koperasi, silahkan klik "Daftar Disini"

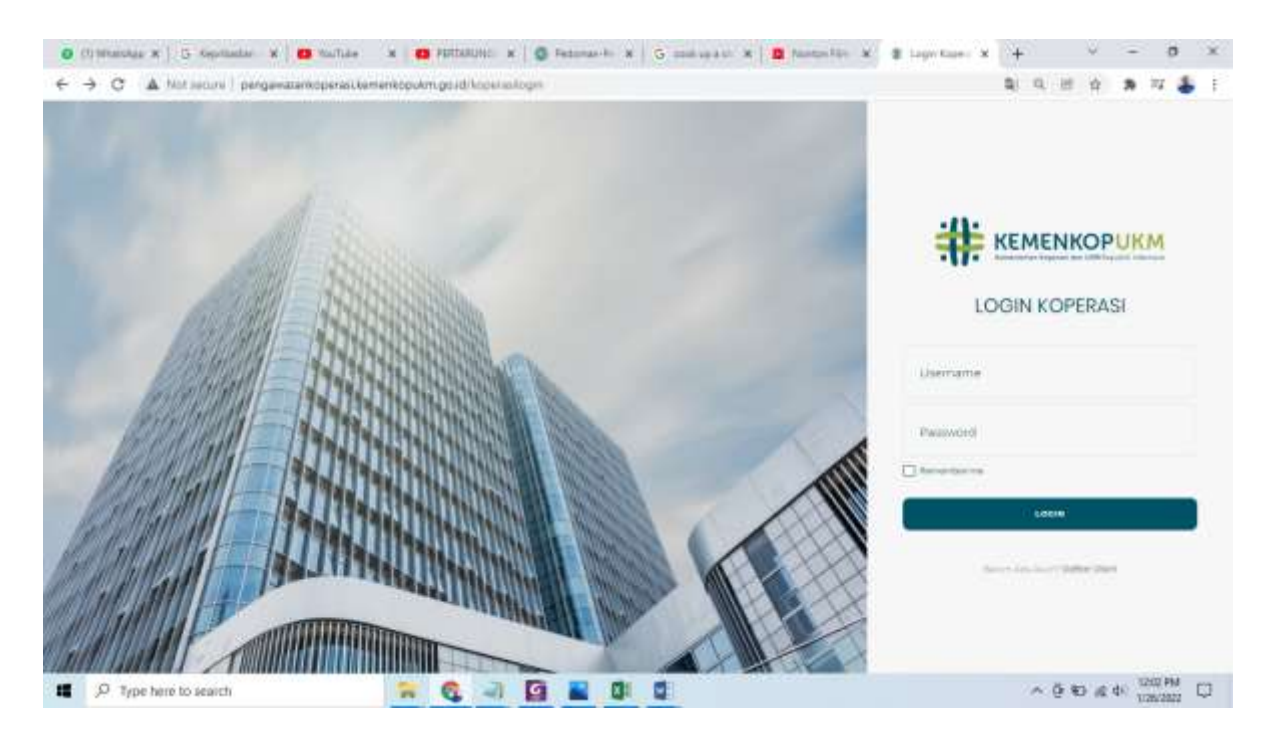

• Setelah klik "Daftar Disini", maka akan muncul halaman seperti dibawah ini. Silahkan isikan **Nama Ketua Koperasi, NIK dan alamat email**, kemudian silahkan Klik "**Next**"

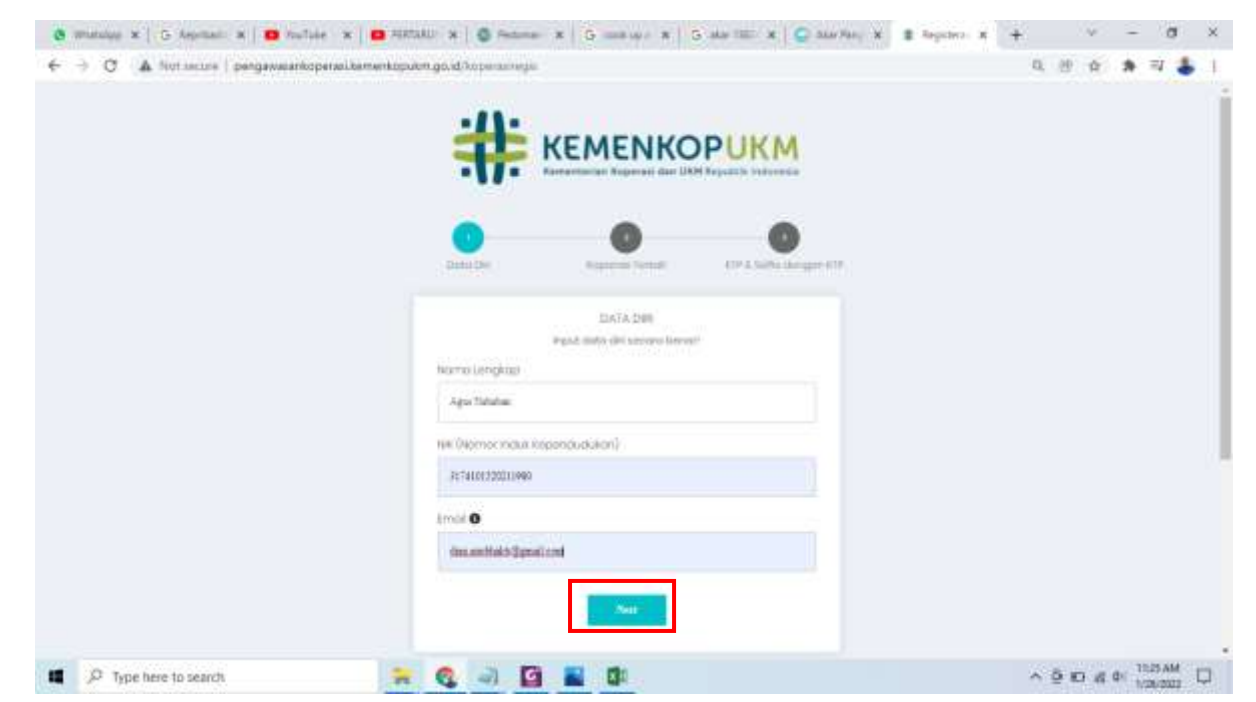

 Isikan NIK (Nomor Induk Koperasi) dan Upload Dokumen Pendirian Koperasi, kemudian klik Next

| € → C ▲ Tort score   pergevasekopetativered |                                                                          | 486 A # 5 1                    |
|---------------------------------------------|--------------------------------------------------------------------------|--------------------------------|
|                                             |                                                                          |                                |
|                                             | 6.CHERAI/LTERAI/<br>broad doeb to permit herbott<br>Nomer Induk Repermit |                                |
|                                             | The Percebularity Reported                                               |                                |
|                                             | General dan janukkan Bin perchikang keganani di siku                     |                                |
| 1 P Type here to warch                      |                                                                          | ~ 9 10 4 € <sup>11274M</sup> □ |

• Upload Foto KTP dan KTP + Selfie Dengan KTP, kemudian klik Submit

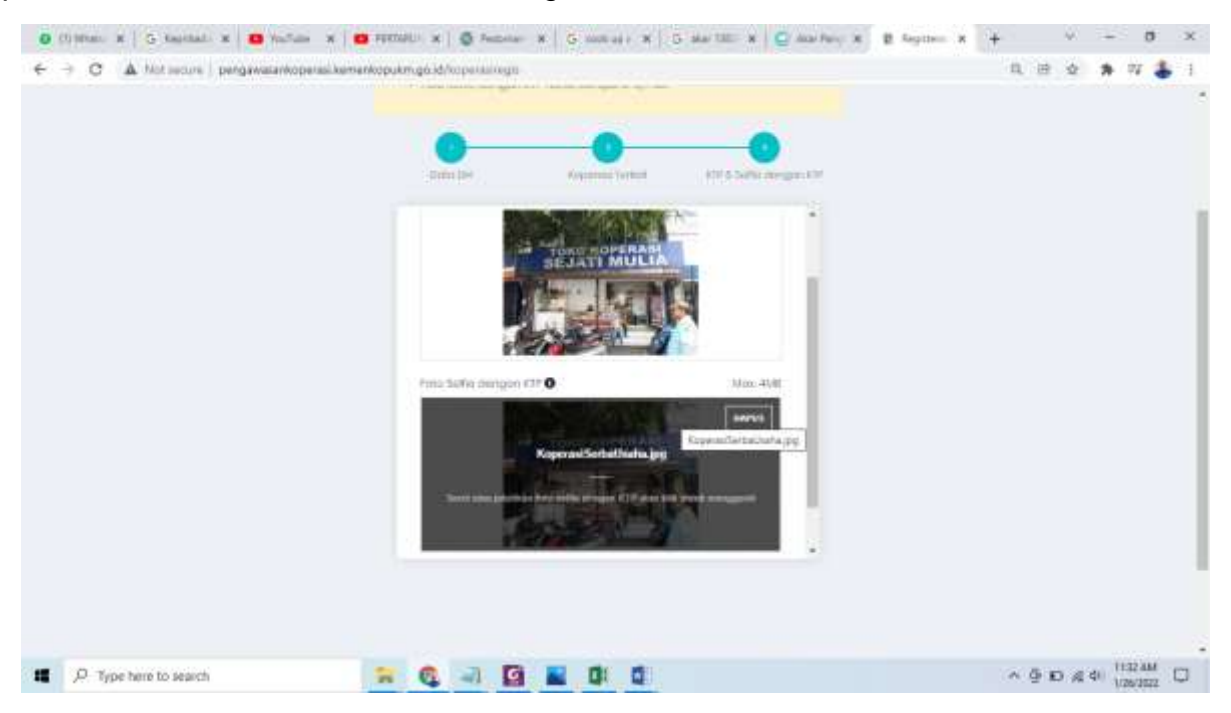

• Bapak/Ibu akan menerima email telah melakukan pendaftaran koperasi

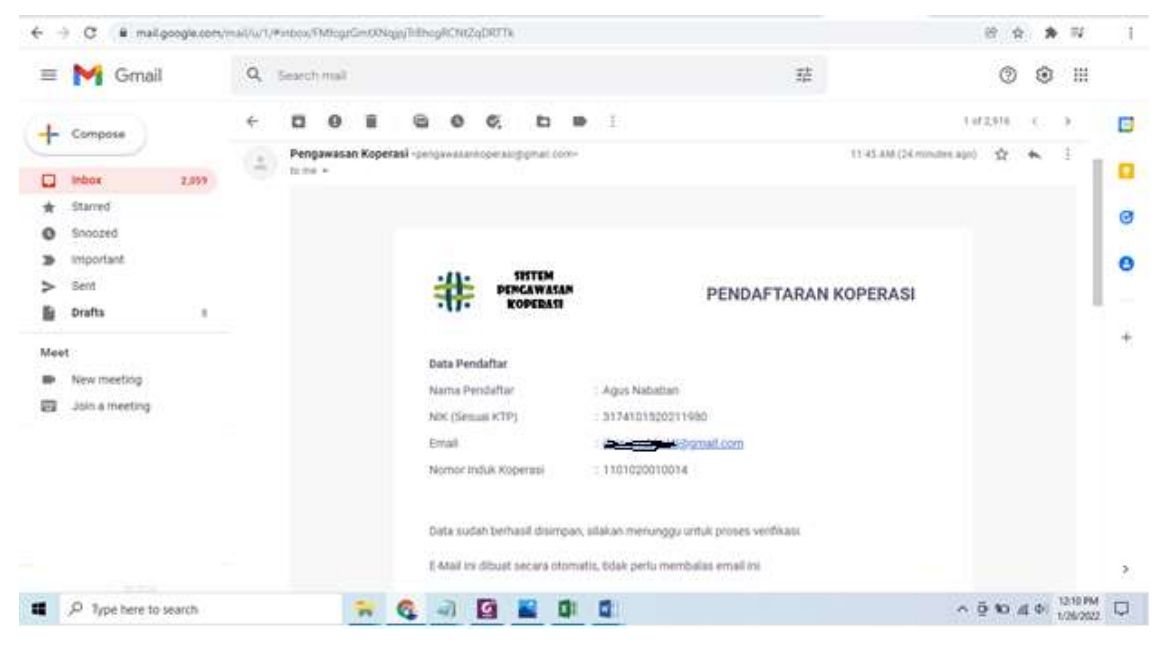

 Admin Pengawasan Koperasi akan melakukan Verifikasi terkait kelengkapan & Keabsahan data. Jika data sudah lengkap dan sesuai maka password akan diterima melalui email

| <ul> <li>A C a minifordarization</li> </ul>                                   | Campow (re | (interaction) | an good | Contraction ( | e in the second | per reco          | missi (  |                         |                  |          |             |                 |                   |             |             |             | c      | 8. M. |        | - * | 1  |
|-------------------------------------------------------------------------------|------------|---------------|---------|---------------|-----------------|-------------------|----------|-------------------------|------------------|----------|-------------|-----------------|-------------------|-------------|-------------|-------------|--------|-------|--------|-----|----|
| = M Gmail                                                                     | Q          | Bearch        | libén   |               |                 |                   |          |                         |                  |          |             |                 |                   | 辈           |             |             |        | 0     | ۲      | ш   |    |
| + Campons                                                                     | *          |               | 0       |               |                 | 0                 | 0,       | 8                       |                  |          |             |                 |                   |             |             |             | 1973   | 9.6   | 91 - B | ×   |    |
| stared                                                                        | ۲          | Penga         | -<br>-  | Koperais      | il ses          |                   | Coperat  | 10014                   | 6.00411          |          |             |                 |                   |             | TO REAM     | 123 (54)496 | - (191 | \$7.  |        | 1   | 8  |
| <ul> <li>Shoper</li> <li>Important</li> <li>Eant</li> <li>Drafta i</li> </ul> |            |               |         |               |                 | #                 | -        | 195TE<br>INGAW<br>KOPER | M<br>ASAM<br>ATI |          |             | PE              | NDAF              | TARAN       | KOPER/      | ASI         |        |       |        |     | 0  |
| Meet<br>Hex meeting<br>How meeting                                            |            |               |         |               | D               | ula Per           | stattier |                         |                  |          |             | -               |                   |             |             |             |        |       |        | 1   | +  |
|                                                                               |            |               |         |               | 10              | nk (Seco<br>Ruel  | ant # 71 | 2                       |                  |          | 3174        | 4101300         | 211080<br>- 3.900 | 1.000       |             |             |        |       |        | l   |    |
|                                                                               |            |               |         |               | 2               | amar in<br>Innwor | iaun Ho  | Abertani                |                  |          | 1101        | 1025010<br>#39V | Q14               |             |             |             |        |       |        | ľ   |    |
| ± •                                                                           |            |               |         |               | in in           | and much          | ah.th.y  | mitkas                  | L uriati         | hart log | minenggunak | an keen         | er instak i       | foperate th | an Password | unitaria.   |        |       |        |     | ×. |

 Untuk Proses Login, silahkan isikan NIK (Nomor Induk Koperasi), password kemudian Klik "LOGIN"

| 💪 Drie Saya - Georgie Dries 💦 🖌 👗 Fergunatati Kapirasi 2001 - Go. 🛪 🛛 Euger Kapirasi                                                                                                    | × +   | v - 0 x                               |
|----------------------------------------------------------------------------------------------------|-------|---------------------------------------|
| ← → C ■ pergamantopetasikemerkopum gold/hopitasikopi                                                                                                    | _     | n 🖞 🛪 🌲 i                             |
| And the second second se |       | 1                                     |
|                                                                                                    |       |                                       |
| 125                                                                                                    |       |                                       |
|                                                                                                    |       | 100                                   |
|                                                                                                    |       | KEMENKOPUKM                           |
| 434343434343434343434                                                                                                    |       | · · · · · · · · · · · · · · · · · · · |
|                                                                                                    |       | LOGIN KOPERASI                        |
|                                                                                                    |       |                                       |
|                                                                                                    |       | Ulerane                               |
|                                                                                                    |       | 1101020010009                         |
|                                                                                                    |       | Plasmont                              |
|                                                                                                    |       |                                       |
|                                                                                                    | 1 the | Parnambar ms                          |
|                                                                                                    |       | LOGIN                                 |
| 🗶 "P Type here to search 🐂 🚺 🤦 🤹                                                                                                    |       | ~ ⊕ 90 & 41 113PM □                   |

 Setelah melakukan Login, maka akan muncul halaman utama/homepage. Pada halamn utama terdapat dashboard yang berisi Total Pengaduan yang dilakukan oleh anggota Koperasi.

| C Drie bas - Droph Dive                     | K   💪 Fergerman Kapenar 2001 - G 🛛 K 🔮 Fergerman Kapenar | * 4              | ×                               |
|---------------------------------------------|----------------------------------------------------------|------------------|---------------------------------|
| € → C 🔹 pergamaia                           | nkopetaal kernenkopulun golid (adm) (bahlatarid          | 11, 0409         | n 🖻 n 🐐 🕹 1                     |
| HE DENGAWARD                                |                                                          |                  | 🕴 🛃 🛓 tayana biyon taya (tana - |
| La Koparusi Poptiwa P                       | Dashboard                                                |                  | ingine >                        |
| (S Deshboord                                | Dashboard                                                |                  |                                 |
| E Data Del Koperati 🔹                       |                                                          | Total Perigoduan |                                 |
| E tol Assessment                            |                                                          |                  | 0                               |
| E internet georgenet                        | and and apply of water                                   |                  |                                 |
| 🛢 Laporan Kauangan                          |                                                          |                  |                                 |
| Magazinan Kenadik<br>Kapaniai               |                                                          |                  |                                 |
| <ul> <li>Pembertohuan<br/>Baniel</li> </ul> |                                                          |                  |                                 |
|                                             | 4 252 - Sistem Pangdwasan Koparasi                       |                  |                                 |
| P Type here to search                       | 🛪 🖬 🙆 🚳 🖬                                                |                  | ~ ⊕ 10 di 40 1140100 □          |

# B. Data Diri Koperasi

- Pada Menu Data Diri Koperasi terdapat sub menu :
  - a. Profil Koperasi
    - 1. Profil Koperasi berisi Identitas Koperasi

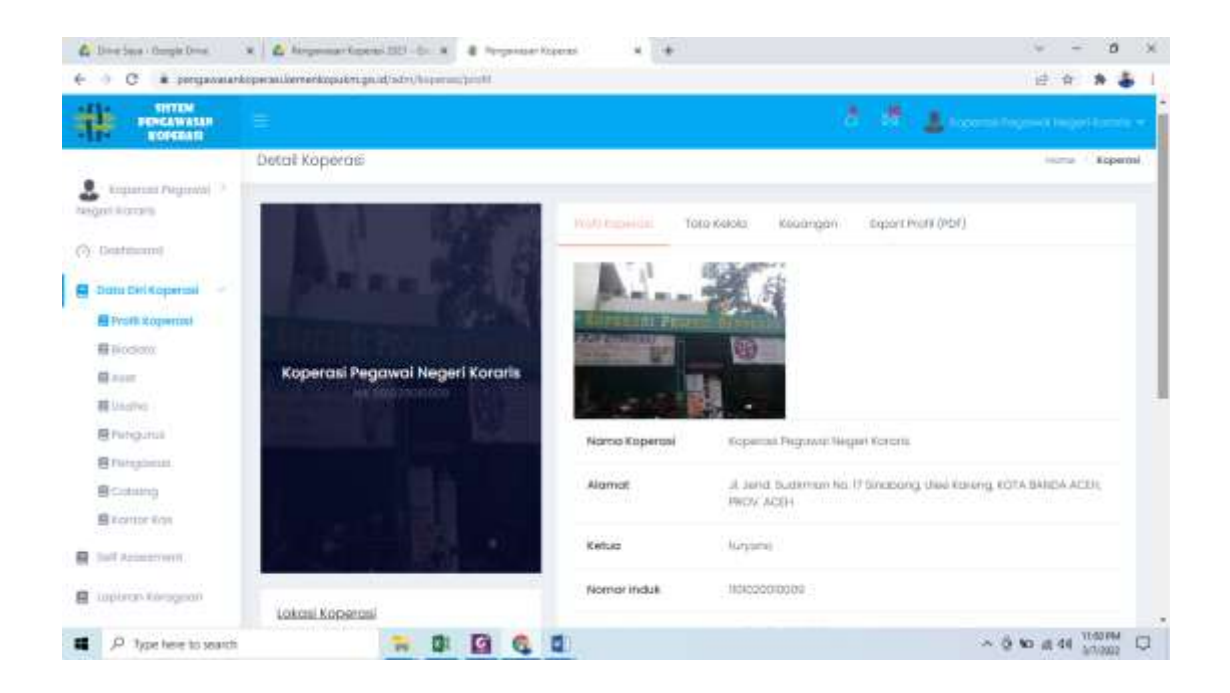

2. Tata Kelola berisi informasi terkait dengan Laporan Keragaan yang diinput oleh Koperasi

|                                       | where an an entertain the second second second second |                                                                        |                                       |                |
|---------------------------------------|-------------------------------------------------------|------------------------------------------------------------------------|---------------------------------------|----------------|
| PENGAWALAN<br>ROPERATI                |                                                       |                                                                        | 1 1 1 1 1 1 1 1 1 1 1 1 1 1 1 1 1 1 1 |                |
|                                       | Detail Koperasi                                       |                                                                        |                                       | Horris Reperts |
| Koperani Pegowoł († )<br>geni Koranis |                                                       | Publicational Trainiday Course                                         | ann - Lucurt Perfé (PDP)              |                |
| Distributed                           | 1. 1. 1. 1. 1.                                        |                                                                        | 11 OCC031320                          |                |
| Donn Diri Koperani                    | Man and Mark 1                                        | Fanggai IAT 20 Januari 2022<br>Keterangan : RAT dihadiri oleh 76% angg | gota koperasi                         |                |
| EPorti Supernal                       | 1 + Q + 1                                             | Nama Dokumen                                                           | File Dokumen                          |                |
| Billiodoni                            |                                                       |                                                                        | A President Sector of the             |                |
| 輕 4.001                               | Koperasi Pegawai Negeri Koraris                       | Dokumentasi Rapat                                                      | Dee                                   |                |
| E Lhuolte                             | HERE DOLLA                                            |                                                                        |                                       |                |
| E Persparate                          |                                                       | Tonggal RAT 13 Januari 2022<br>Keterangan : Dokumen Anadota Sapera     | 101.                                  |                |
| # Pergawain                           |                                                       |                                                                        |                                       |                |
| E Cobona                              | 10.4                                                  | Nama Dokumen                                                           | File Dokuman                          |                |
| Starme ton                            |                                                       | Dokumen Pengulut                                                       | Die                                   |                |
| Self Advantoriette                    |                                                       |                                                                        |                                       |                |
| Laponin Kerningan                     |                                                       |                                                                        |                                       |                |

3. Keuangan berisi informasi Laporan Keuangan yang diupload oleh koperasi

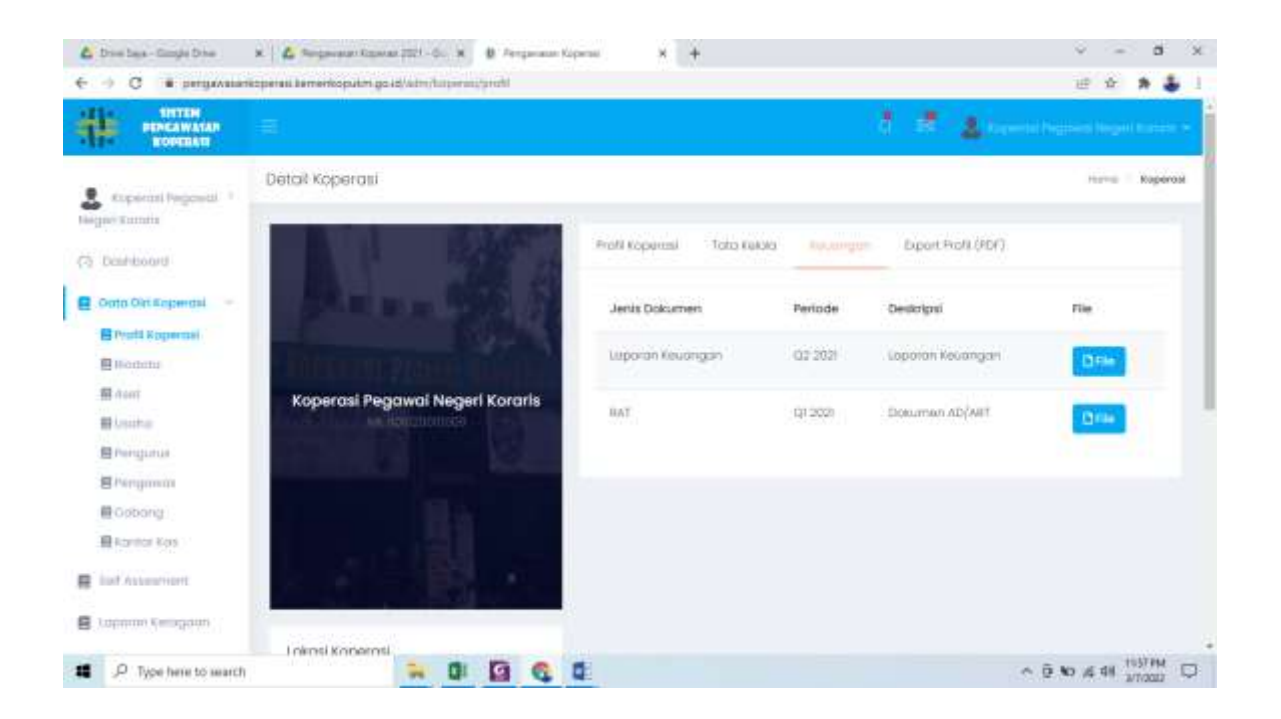

#### 4. Lokasi Koperasi berisi informasi Koordinat Posisi Koperasi di dalam Peta

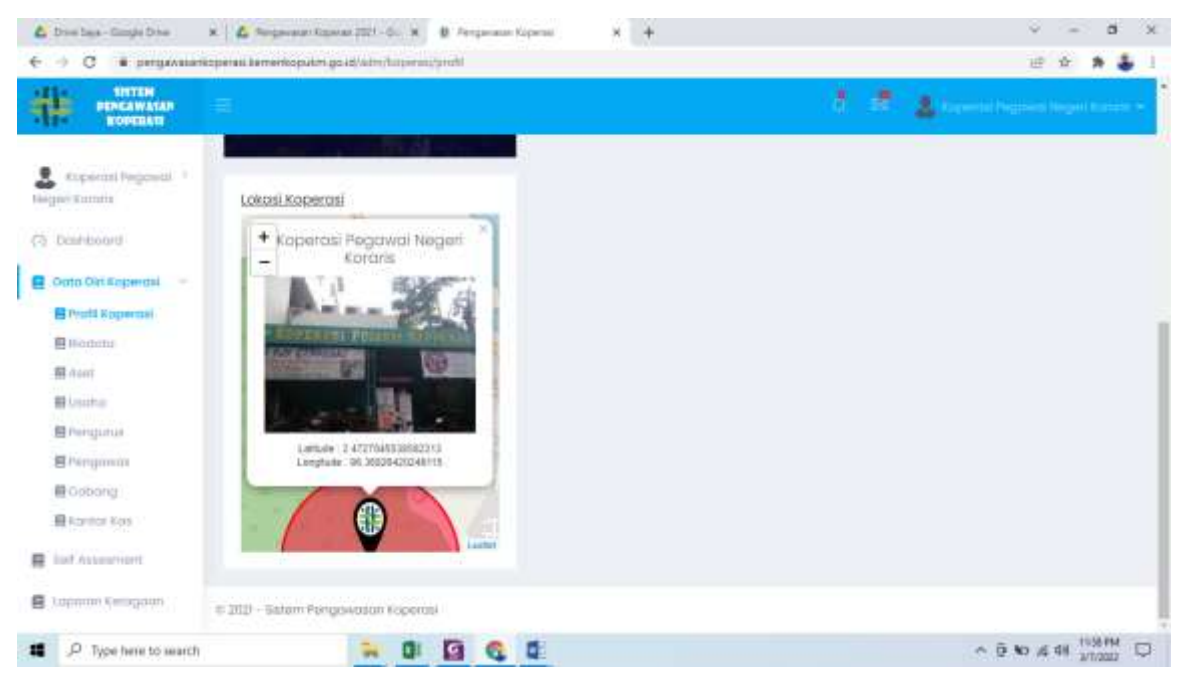

#### b. Biodata Koperasi

Sub Menu Biodata Koperasi dapat digunakan untuk melakukan input Biodata Koperasi. Silahkan isi Biodata Koperasi, jika sudah selesai silahkan klik tombol Simpan

| -> C # pergacata                   | erkopetasi kemerikopi km giti di koperisi/biti tatis |                     |                      |           |             |                     | 6 1  | * 4   |
|------------------------------------|------------------------------------------------------|---------------------|----------------------|-----------|-------------|---------------------|------|-------|
| ROPERAL                            |                                                      |                     |                      |           | 5 18        |                     |      |       |
| Foperari Pegawit 11<br>pel Kasaria | Biodata                                              |                     |                      |           |             |                     | Hame | Kopen |
| (Imitaboard)                       | Norma Koperani                                       |                     | Nomor Induk          |           |             |                     |      |       |
| Data Diel Koperati                 | Koperasi Pegawai Negeri Koraria                      |                     | HINCOORDON           |           |             |                     |      |       |
| Print Risperios                    | Nomer Badan Hukum                                    | Tanggal Badan Hukum |                      |           | File Bodon  | Halkiam             |      |       |
| Hipdata                            | 126/8F/KDK/L6/N/2000                                 | 11/23/2000          | 14                   |           | Choose      | File No file chosen |      |       |
| A Aset                             |                                                      |                     |                      |           | File Sebeka | mmys: the stand     |      |       |
| Elitabe                            | álamat                                               |                     | Foto Gedung/Kant     | tor Kop   | ieroni      |                     |      |       |
| E Manganas                         | JL Jend. Sudirman No. 17 Sinabang                    |                     | Choose File No       | o tile ct | nonen       |                     |      |       |
| E Rengowers                        |                                                      |                     | THE Getwilutteryte . |           |             |                     |      |       |
| Cobang                             |                                                      |                     |                      |           |             |                     |      |       |
| E kannickus                        |                                                      |                     |                      |           |             |                     |      |       |
| Sall Assessment                    | Latitude (Latuk Lokasi)                              |                     | Longitude (Untuk L   | (isosoi)  |             |                     |      |       |
|                                    | 3,4727045538583213                                   |                     | 86.36836420349       | ins.      |             |                     |      |       |
| lagonan Komgolan                   |                                                      |                     |                      |           |             |                     |      |       |

#### c. Aset

Sub menu Aset dapat digunakan untuk melakukan input aset yang dimiliki oleh koperasi. Silahkan isi Aset Koperasi -> Modal Sendiri, Modal Luar, Asset, Volume Usaha, Total, Sisa Hasil Usaha, kemudian Klik Simpan

| Ø Mintskpp                                | 🗴 🤷 Regenar Konsel (201-5) 🗴 🔹 Perpenar Konsel   | * )+                                | v + 8 K                          |
|-------------------------------------------|--------------------------------------------------|-------------------------------------|----------------------------------|
| € 0 C # pergawa                           | narkoperantierverkopakri-ge at Finiterini, Saint |                                     | iei 🖈 🛔 1                        |
|                                           |                                                  |                                     | 🛓 haven't beginnt begint borne + |
| Lopanos Pegovol<br>Nager Kororis          | Aset                                             |                                     | Herris - Ropernol                |
| C Datasard                                | Madal Swindin<br>Rp. 3 000.010.000               | Model Laar<br>Hp 300.000.000        |                                  |
| E Part Coperant<br>E Bandara              | Азвет.<br>Яр. 1400.050.000                       | Volume Usoho<br>Rp. 230.000.000     |                                  |
| 目 Asert<br>目 linema                       | Totol<br>Ng. Lado biti biti                      | 3iao Hasii Usoho<br>Hp. 235.000.000 |                                  |
| 間 Pen(parent<br>目 Cobien()<br>目的の時間の Cart | B Singeri<br>Concel                              |                                     |                                  |
| E tol Amasmutt                            |                                                  |                                     |                                  |
| 🖪 Japanan Gerapaan                        | © 2021 - Gistern Pergewesen Koperosi             |                                     |                                  |
| · P Type trene to sea                     | enh 🗧 🛜 🖬                                        |                                     | C 100.00 10 10 10 00 0 0         |

d. Usaha

Sub Menu usaha digunakan untuk melakukan input Detail Usaha Koperasi, Nomor Ijin Usaha, Usaha Koperasi. Silahkan isi Detail Usaha Koperasi, Nomor Ijin Usaha. Klik "Tambah Usaha" jika ingin menambahkan Usaha Koperasi. Klik "Edit" jika ingin melakukan perubahan terkait usaha Koperasi, klik "Delete" jika ingin menghapus usaha Koperasi

| O Ministrapp                                            | x 🕹 Tergenar Speed 2021-00-X 😸 Tergenar Speed                                                                                                    | ✓ - 5 ×                          |
|---------------------------------------------------------|----------------------------------------------------------------------------------------------------|----------------------------------|
| € 0 C # perger                                          | watarikogerani. kertembogalon guad Angeren Usortes                                                                                                    | ii ii ii ii 🎄 🌲 i                |
| THE PERCAWAGE                                           |                                                                                                    | 🕈 🦉 🛓 taan ki kumut kuput kumu - |
| Lingecol Regainal<br>Regard Koraria                     | Detail Usaha Koperasi<br>Niperasi Pegawak Negeri Kararis Mendadan Koperan yang bergenak di Ildarig simpor pinjan bag                                                                                                    | ipagawai ingan                   |
| Data Diri Koperas<br>E Profit Koperas<br>E Node Koperas | Nomar izin Usaha                                                                                                    |                                  |
| 開 Aset<br>目 Ukana<br>語 thengutus                        | Usaha Kaperasi                                                                                                    | Q tambati itane                  |
| 最 Castalog                                              | District II w extrem.                                                                                                    | Search                           |
| E Klenov Kas<br>bist Assamment<br>E Laparan Kengoan     | Nama Usaha y Deskripsi Usaha Pruakasa Pruakas | n Konguratif                     |
| . P Type tiere to se                                    | earth 🔐 🖬 📴 🕲 🖬                                                                                                    |                                  |

e. Pengurus

Sub menu pengurus digunakan untuk melakukan input data pengurus koperasi dan anggota koperasi. Silahkan isi data pengurus dan anggota koperasi, jika sudah selesai silahkan klik Simpan

| O Whatsiyp                                                   | N Arganate Room                    | 100-0 . B Regulater           | Rapent H +                          |                                                                                                    | · - 0                                                                        | - 90  |
|--------------------------------------------------------------|------------------------------------|-------------------------------|-------------------------------------|----------------------------------------------------------------------------------------------------|------------------------------------------------------------------------------|-------|
| ← → C. # pergawatar                                          | rkoperati kamarkopukmigo i         | d toponol/pergana             |                                     |                                                                                                    | 近市 🛪                                                                         | Б. E  |
| PERGAWASAR<br>BORGAWASAR                                     | =                                  |                               |                                     | 3 A                                                                                                    |                                                                              |       |
| Liperni Pegowal ()<br>Negari Coronic                         | Pengurus dan An                    | ggota Koperasi                |                                     |                                                                                                    | rema 1 Kapet                                                                 | ani i |
| <ul> <li>Deutsteinen</li> <li>Deutst Der Kopernal</li> </ul> | Κείνα<br>Ιωγοπο                    | NIK Kobyo<br>Internetini      | Telepon Ketua<br>Olimittimi         | Foto KTP (File Schekumnys : 00 cf<br>ent)<br>Choose File to file chosen                                                                                                    | Foto Diri (File Sebolumnya : 191 al<br>lene)<br>Choose File No file chosen   |       |
| E Noti Algerani<br>E Blocktor<br>E Annt                      | Sokratoris<br>tsurti               | NEK Sakretoris<br>Internetion | Telepon Setretoris<br>:082070802268 | Foto KTP (File Subaliumnys); His dl<br>(chocke TAe) No file chocen                                                                                                    | Foto Deri (File Sababarreya : HE In<br>anc)<br>[Chames File] No file chapers |       |
| E Penganan<br>E Penganan<br>E Coborg                         | Berumharn<br>3000                  | KBK Bendohoro                 | Telepon Benckhara<br>Gemmini        | Toto KTP (The failbelummy) 116 (0<br>am)<br>Chicose Sile (No Ne chosen                                                                                                    | Foto Did (The Debetumings - Till, a)<br>(Choose File) No Tilo chosen         |       |
| E Sef Alastruct.                                             | Bentuk koperosi<br>Primer Nasional |                               | -                                   | Jenis Koperasi<br>Kanaumon                                                                                                    |                                                                              |       |
| B-jubbourn Kennilition                                       | Kelompak Kopena<br>Kop. Pegawai Ni | il<br>ageni (kPitt)           |                                     | Sektor Usaha<br>Josa Kevangan dan Asuranai                                                                                                    | Ŷ                                                                            |       |
| # P Type term to search                                      | 6)<br>                             |                               | 0                                   | and the second second se | ~ Q 40 /6 40 1000 AM                                                         |       |

f. Pengawas

Sub menu Pengawas dapat digunakan untuk melakukan input data Pengawas Internal dan Dewan Pengawas Syariah Koperasi. Silakhkan isi Pengawas Internal Koperasi dan Dewan Pengawas Syariah, jika telah selesai mengisi data klik Simpan

| @ WhenRap                                              | N & Pergenaut Appendi2021-D: N B Pergenaut Appendi     | * +                                                                                                    |
|--------------------------------------------------------|--------------------------------------------------------|----------------------------------------------------------------------------------------------------|
| ← → C il perganal                                      | ankoperas.kemenkopolotogo.id/https://ai/jprogewas      | e é 🗴 🛓 i                                                                                                    |
|                                                        |                                                        | a 📅 🕹 aport aport aport aport and                                                                                                    |
| & Repartant Pagawasi - 1                               | Pengawas Internal dan Dewan Pengawas Syaria            | h Koperosi                                                                                                    |
| Anglei Koroni<br>(3. Deutocient<br>Dette Diri Koperani | Pengawas Internal Kaperasi<br>Kelus Pengawas           |                                                                                                    |
| E Polit Copernal                                       | Anggota Pengawas (1)                                   | Anggota Pengawae (2)                                                                                                    |
| E Panguina                                             | Anggota Hengawos (3)                                   | Anggota Hengawas (4)                                                                                                    |
| E Cabong                                               | Dewan Pengawas Syariah<br>Kelua Dewar Pengawas Syariah |                                                                                                    |
| Sef Assessment                                         |                                                        |                                                                                                    |
| 🗑 Luportes Kuriugatah                                  | Anggoto Desco Pengowas Syonah (I)                      | Anggota Dewars Pengawas Syurioh (3)                                                                                                    |
| 1 P Type here to sear                                  | a 🕺 🕼 🙆 🕵 🖬                                            | 다. 100-100 (No Ar Si Ar Si Ar |

# g. Cabang

Sub menu cabang dapat digunakan untuk input data cabang koperasi yang dimiliki.

| @ Wheelep               | 8 & Pergenane Append 2021-de 🗴 😸 Pergenane Soperar     | * + ~ - 0 ×                                             |
|-------------------------|--------------------------------------------------------|---------------------------------------------------------|
| ← → C = pergameter      | Reperantementepolon.go.id/reperant/cationg             | 12 A 🕹 I                                                |
| TOREAN PERSONNAL        |                                                        | 🕺 🖻 🛓 namu (report instruction) -                       |
| Loperusi Pegowai        | Manajemen Cabang Koperasi                              | Harter / Colong                                         |
| (7) Destricount         | Cabang Koperasi                                        | O Terribah Sobarg                                       |
| 🗧 Data biti Kaperani 🔗  | Show 10 + entries                                      | Security.                                               |
| E Probl Reported        | Nama Cobang 💡 Hukum Alamat                             | Telepon , Email Kategori , Mihan                        |
| E Ant                   | Casborg topecali (2545d7 J. Kp. Bor<br>Korats Shotborg | ola omer/Mellolo overgemakcem Cabalig<br>Name<br>Vitame |
| E Programiti            | Ithowing I to 1 of Lentines                            | Province                                                |
| Bixonine Kan            |                                                        |                                                         |
| Laponiro Cenignum       | 8. 2021 - Salaeri Pungsivuson Koperar                  |                                                         |
| 1 P Type here to search |                                                        | A D NO & 41 DALAM                                       |

Untuk melakukan input data cabang, silahkan klik "**Tambah Cabang**", silahkan isi data Tambah Cabang, jika sudah selesai klik Simpan

| -> C # pergewesa                  | ntopetasi. kementopulun go. 35 hoperasi,/uitung/or | ale-                |                      |                            | 10 10     | * *    |
|-----------------------------------|----------------------------------------------------|---------------------|----------------------|----------------------------|-----------|--------|
|                                   | =                                                  |                     |                      | 5 8 Same                   | (Mathala) |        |
|                                   | Tambah Cabang                                      |                     |                      |                            | ingine 2  | Ropeos |
| Kaparasi Pagawat 2<br>gan Karanti |                                                    |                     |                      |                            |           |        |
| Deathbook                         | Nonha Cabang                                       |                     |                      |                            |           |        |
| Doto Del Koperstel                | Nomos Radan Hukum                                  | Tonnesi Bator Hakum |                      | Tile Atte Fendirion        |           |        |
| Sall Assessment                   |                                                    | mm/da/yyyy          |                      | Choose File No file choose | n         |        |
| Гаропан Канадари                  | Alomat                                             | Fo                  | oto Dedung/Kantor Ko | perosi                     |           |        |
| lappent laurager                  |                                                    |                     | Choose File No Be    | shosen                     |           |        |
| Laporan Veriodik<br>serata        |                                                    |                     |                      |                            |           |        |
| Pembeltahuan                      | Provinsi                                           | 10                  | abuaden              |                            |           |        |
|                                   | Pilih Provinsi                                     |                     |                      |                            |           |        |
|                                   | Kecamatan                                          | Ke                  | ilumban              |                            |           |        |
|                                   |                                                    |                     |                      |                            |           |        |

# h. Kantor Kas

Sub menu Kantor Kas dapat digunakan untuk input data Kantor Kas yang dimiliki.

| 🕼 WhenApp                            | N 🕰 Pergenaan Ripertel 2001-0: 🕱 😸 Pergenaan Ripertel 🕺 🛠 🔶      | v - o ×                |
|--------------------------------------|------------------------------------------------------------------|------------------------|
| ← → O il perganana                   | rkoperaal kernenkopuliin golid hehry hope aluktaintai kaa        | e o a 🕹 1              |
| TRATEM PERCAWATAN ROPERAL            |                                                                  |                        |
| Liperni Pegawai -><br>Negari Koraria | Manajemen Kanta/Kas Kaperasi                                     | Home 1. Kutter Kan     |
| () - Unsteaces                       | Kantor Kas Koperasi                                              | O Tomboth Kontor Koo   |
| 🖬 Dess Gill Reperovi 👘               | Show 10 - entries                                                | Search                 |
| E Profit Rapones                     | Nama Kantar Kes T. Namor Surat Keputusan T. Alamat T. Yelepon T. | tmail                  |
| m Aser.                              | teo datto avaliabre in table                                     |                        |
| E Nache                              | throwing 0 to 0 of 0 entries                                     | Previous Next          |
| E Pangowee                           |                                                                  |                        |
| Cobong .                             |                                                                  |                        |
| Examine Ross                         |                                                                  |                        |
| E Self Assessment                    |                                                                  |                        |
| Laporon Keragaan                     | # 2021 - Sistem Pengawason Kaperasi                              |                        |
| P Type here to soarch                |                                                                  | ∧ 0 to 4 to 1040.000 □ |

Untuk melakukan input data kantor kas, silahkan klik **"Tambah Kantor Kas**", silahkan isi data Tambah Kantor Kas jika sudah selesai klik Simpan

| C     Service     Service | akkemenkopulenga leha<br>ambah Kantor Kas<br>Nema Kantar Kas | unvikipetasi/ | Nam(xA) | an (creat | £          |            |                       | 1.8         | A reasoning       | 12 A    | Korn   | 8<br>111 - |
|----------------------------------------------------------------------------------------------------|--------------------------------------------------------------|---------------|---------|-----------|------------|------------|-----------------------|-------------|-------------------|---------|--------|------------|
| sopersi Hogowa +     mgal Carais     toponi                                                                                                    | ambah Kantor Kas<br>Nemo Konter Kas                          |               |         |           |            |            |                       | 8 8         | A Inserts (14)    | in the  | Kant   | p Kas      |
| copremi Pogows +     Te     contronors                                                                                                    | ambah Kantor Kas<br>Nemo Kanter Kas                          | i.            |         |           |            |            |                       |             |                   | Interna | Kant   | p Kas      |
| ) Castillacia                                                                                                    | Nerro Kantar Kos                                             |               |         |           |            |            |                       |             |                   |         |        |            |
| Testin Old Knowledge                                                                                                    |                                                              |               |         |           |            |            |                       |             |                   |         |        |            |
| DOD DE RODERNE                                                                                                    | Namer Coast Fast due                                         |               |         |           | Tanand Bad |            |                       | The formula | an dutan          |         |        |            |
| and Assessment                                                                                                    | NOTION SUPUL REPUILLS                                        | dri .         |         |           | rum/dd/y   | 20 PEALITY |                       | Choose      | File No Re chosen |         |        |            |
| Laporari Kenagaan                                                                                                    | Alamat                                                       |               |         |           |            |            | Foto Geoung/Kontor Ko | sperasi     |                   |         |        |            |
| Logiorian Períodia<br>aperital                                                                                                    |                                                              |               |         |           |            |            | Choose File No file   | chosen      |                   |         |        |            |
| ) mentioritativan<br>amai                                                                                                    | Provinsi                                                     |               |         |           |            |            | Kabupatan             |             |                   |         |        |            |
|                                                                                                    | Hits Broynsi                                                 |               |         |           |            | *          |                       |             |                   |         |        | 1          |
|                                                                                                    | Metamoral                                                    | -             | 10      |           | 15         |            | Keuraspi              |             | 1923              |         | 1248-6 | м          |

## C. Self Assesment

Self assessment digunakan untuk melakukan Pemeriksaan Kesehatan Koperasi.
 Silahkan Pilih Bentuk Koperasi, Pilih Kategori Koperasi, isikan jumlah anggota, isikan modal sendiri, isikan jumlah aset, kemudian klik Simpan Data

| <ul> <li>WhatsApp</li> </ul>       | * # Perglevalar Koyetal × +                         |                              |        | v - 0 ×                    |
|------------------------------------|-----------------------------------------------------|------------------------------|--------|----------------------------|
| € → C # pergonata                  | nkoperasi kemenkopulon ga kd/aithu/kertaskerja/ture |                              |        | e 🛊 🛪 🕹 i                  |
| HERCAWASAN KOPERATI                |                                                     |                              | 1.8    |                            |
| CIEDIT LINON                       | Pemeriksaan Kesehatan Koperasi                      |                              |        | Home - Tell Lowerhood      |
| <ul> <li>Dushboant</li> </ul>      | Self Assesment                                      |                              |        |                            |
| 🗧 Coto Dei Koperosi 🌒 🗍            | Bentuk Koperciai                                    | Primer Nassonal              | *      |                            |
| Self Assessment                    | Kabegori Kaperasi                                   | Kaperasi Simpon Pinjam (KSP) |        |                            |
| 🛛 Lapanah Keragaan                 | Jumlah Anggota                                      | 66                           |        |                            |
| Laparan Keuangan  Laparan Persodik | Modal Sendiri :                                     | 19,000,000                   |        |                            |
| O Perspectation                    | Jumlah Asset :                                      | 10,000,000                   |        |                            |
| arital                             |                                                     | Stopo                        | n Data |                            |
|                                    | © 2021 - Sistem Pengawasan Kaperasi                 |                              |        |                            |
| . P Type here to search            |                                                     | G G (G                       |        | ^ 0 10 10 01 10 01 00 00 0 |

 Setelah melakukan klik simpan data, maka akan muncul Kertas Kerja Pemeriksaan Koperasi

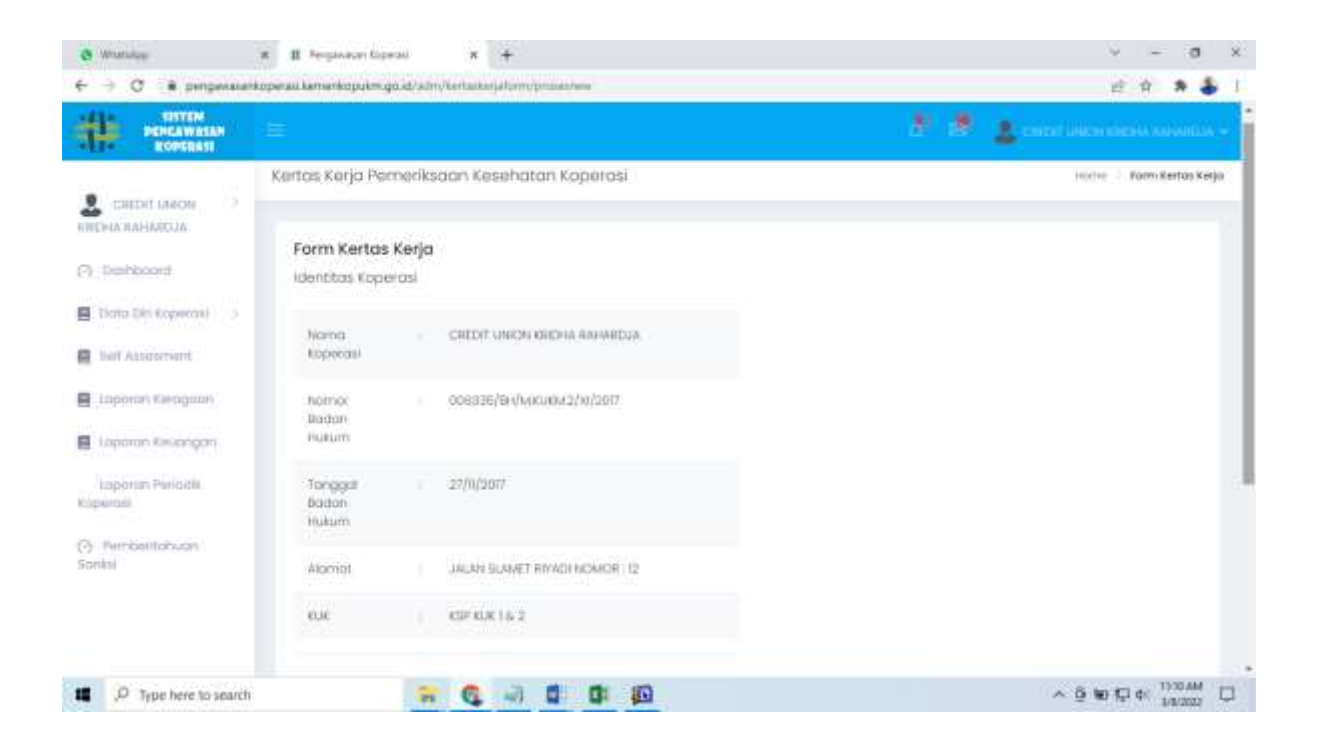

Menu di Form Kertas Kerja : 1. Input Data Aspek Pemeriksaan, 2. Data Feeder

| C Whatkep                                      | x # Pergawaan Kapinal x +                                         | √ - 0 ×                          |
|------------------------------------------------|-------------------------------------------------------------------|----------------------------------|
| ← → C # pergaveau                              | nkopelasi kemenkopulan go.id/idm/kurtaika/ja/om//prosumow         | e 🛊 🛊 靠 1                        |
|                                                | =                                                                 | 👌 🛃 🛓 cardo salek antika karda a |
| CREDIT DINON                                   | Normo CREDIT (JRCN KREDILL RAHABDAL<br>Kopieros)                  |                                  |
| COLEMA NAMARELLA                               | Norman DOGISTIN/MALIKM2/A(2017<br>Bodtan<br>Hukumn                |                                  |
| Domo Del Reparant     Domo Del Reparant        | Tonggal : 27/11/2017<br>Badan<br>Nukum                            |                                  |
| 🗧 Laparan Karagaan                             | Alignment JAKAN TUKMET INVADI NORADI 152                          |                                  |
| E Laporas Koungas                              | KUK : KEP KUK 1 6, 2                                              |                                  |
| Lisporum Periodia<br>Kognarusi                 | D1 rps//http://gent ferrorisetter                                 |                                  |
| <ul> <li>Persbelllahuán<br/>turiki)</li> </ul> |                                                                   |                                  |
|                                                | Proto Nation     A Profit Homes     El Neucergion dan Permodicion |                                  |
|                                                | PROSELDATA                                                        |                                  |
| P Type here to search                          | 🕞 🔍 🚽 🦉 🕼                                                         |                                  |

- 1. Input Data Aspek Pemeriksaan
  - a. Tata Kelola

| - O . perpenant control   | amame pulan, ga at which a changed and consider management                                                     |             |                                                                                                    |
|---------------------------|----------------------------------------------------------------------------------------------------|-------------|----------------------------------------------------------------------------------------------------|
|                           |                                                                                                    |             | · · ·                                                                                                    |
| () Telefording            | Envertienen Mitterregen der Bernehlen                                                                          |             |                                                                                                    |
| ·                         |                                                                                                    | 11000       | -                                                                                                    |
|                           |                                                                                                    | E Street    |                                                                                                    |
|                           |                                                                                                    | S Territore |                                                                                                    |
|                           |                                                                                                    | i terti     | Contract of the local                                                                                                    |
| -                         |                                                                                                    | 1 mm        | And the second second                                                                                                    |
| Sec. Sec.                 |                                                                                                    |             |                                                                                                    |
|                           |                                                                                                    | a martine.  | in the second second                                                                                                    |
|                           |                                                                                                    | a section   | Contraction of the local division of the local division of the loc |
|                           |                                                                                                    | 1 200 La.   | And a lot of the                                                                                                    |
| ·                         |                                                                                                    | : tertine   | And a state of the state of the |
| the second                | and a second second second second second second second second second second second second second second second |             |                                                                                                    |
| uskundargankepe_star ~ 0) | Data Paseta Sadol - 🔹 Skia, postitu (15ppts -                                                                  |             | These all                                                                                                    |
| P Type here to search     | S 6 3 6                                                                                                    |             | ▲ @ # 12 0 MOH                                                                                                    |

- Silahkan isi data yang terdapat dalam variabel Tata Kelola (klik "Terpenuhi/Tidak Terpenuhi") dan klik "Choose File" untuk upload/melampirkan dokumen yang dibutuhkan. Saat melakukan pengisian data klik tombol "Proses Data" secara berkala.
- b. Profil Resiko

| Annual Contract Annual Disease of the second                                                                                                    |       |          |                         |                                                                                                    |   |
|----------------------------------------------------------------------------------------------------|-------|----------|-------------------------|----------------------------------------------------------------------------------------------------|---|
| a motore and the set of the set of the set o |       |          |                         |                                                                                                    |   |
| and types 1                                                                                                    |       |          |                         |                                                                                                    |   |
|                                                                                                    |       |          | !:                      |                                                                                                    |   |
|                                                                                                    |       |          |                         |                                                                                                    |   |
| in the second of                                                                                                    |       |          |                         |                                                                                                    |   |
|                                                                                                    |       |          |                         |                                                                                                    |   |
| 1000 0000 0000 0000 V                                                                                                    |       |          | Test Imment             | Conception Conception                                                                                                    | - |
|                                                                                                    |       |          | Contract of             |                                                                                                    | = |
|                                                                                                    |       |          | a transmit              | Contraction of the local division of the local division of the loc | = |
|                                                                                                    |       |          | and the second          |                                                                                                    | - |
|                                                                                                    |       |          |                         |                                                                                                    |   |
| (1000) - 1000 - 1000 - 1000 - 1000 - 1000 - 1000 - 1000 - 1000 - 1000 - 1000 - 1000 - 1000 - 1000 - 1000 - 1000                                                                                                    |       |          | 2 martinet              |                                                                                                    | - |
| Sector of the state of the                                                                                                    |       |          | Transfer and the second | Contractor on the late                                                                                                    | - |
| and the second second s | 400 C |          | and the second          | and the second                                                                                                    | - |
| and walked water from the UP procession                                                                                                    |       | SINGLE . |                         |                                                                                                    |   |
| 1.0                                                                                                    |       |          |                         |                                                                                                    |   |

 Silahkan isi data yang terdapat dalam variabel Profil Resiko (klik "Terpenuhi/Tidak Terpenuhi") dan klik "Choose File" untuk upload/melampirkan dokumen yang dibutuhkan. Saat melakukan pengisian data klik tombol "**Proses Data**" secara berkala.

c. Keuangan dan Permodalan

| TENERAL TENERAL        |                                                |                 | 2 A                        |  |
|------------------------|------------------------------------------------|-----------------|----------------------------|--|
| P ROPERSON             |                                                |                 |                            |  |
| Repared Pargement 1    | Contractor (Concernent) Instance of the second |                 |                            |  |
| 11 0 011170            |                                                | Kinego Xeuangan | 6                          |  |
| sevhoord               | that Norma Nationaling                         | Tahun Nerkalan  | Jumlah<br>Tahun Sebelumnya |  |
| ann dei Repertati 🔥    |                                                |                 |                            |  |
| ALCONTRACTOR NO.       | 10 Kun                                         |                 | 0                          |  |
| China Shingara         | 201 Ges                                        |                 | 0                          |  |
|                        | 202 Tresingen                                  |                 | 0 0                        |  |
| and there are          | 208 Departm                                    |                 | 0 0                        |  |
| pordi Pariodik<br>rosi | 10 Simponet                                    |                 | 0                          |  |
| Attitue in the second  | 502 Simplanon berjanges                        | (               | 0 0                        |  |
| e.                     | 10 Suna Berharge (Investael aurgeo Percés)     |                 | 0 0                        |  |
|                        | 10 Autorg anggina                              |                 | 0                          |  |
|                        | 802 Ruborg pecks colum oraggets                |                 | 0                          |  |
|                        | 803 Pluting yong ditertion pode separati ten   |                 | 0                          |  |
|                        | 14 Fidera turan                                |                 | 0 0                        |  |

• Silahkan isi data "Kinerja Keuangan". Saat melakukan pengisian data klik tombol "**Proses Data**" secara berkala.

## 2. Data Feeder

a. Neraca/BS

| An Antenna                 |                     |                |                   |                                      |                   |                           |  |
|----------------------------|---------------------|----------------|-------------------|--------------------------------------|-------------------|---------------------------|--|
| ROPERAN                    |                     |                |                   |                                      | 19 M I            | A state of the second sec |  |
| Properties Property 1      | Nerton (80)         | the links      |                   |                                      |                   |                           |  |
| lasy solution              |                     |                | Nor               | aca                                  |                   |                           |  |
| ticahboant                 | : ( Anthene         |                | ***               | Newspires dae typice                 | ( <b>1</b> )      | nan                       |  |
| Fann (Ini Popertia) 5      | Descript            | Tabus Periodan | Torus beliefunnys | Destripal                            | fatur Nevilsion   | Turun Sebelurraya         |  |
| bull Assertment            | Althout Laborat     |                |                   | NEWS BOARD                           |                   |                           |  |
| Lagrandy: X++ (agrate)     | 101, 1010, 100 King |                |                   | Briganish te ggala                   | 0                 | 1 0                       |  |
| County Delangue            | -                   |                | -                 | Broom and and                        |                   |                           |  |
| Lapovan Pariodia<br>Mirati | Sur ()              |                |                   | amogenta                             |                   |                           |  |
| Participanti di canti      | laws:               |                |                   | Bimpence beganges<br>unggets         | 0                 | 0                         |  |
| 4.0                        | -                   | 16 T           | 1                 | Sergeran begangen                    | 0                 |                           |  |
|                            |                     | (1)            | a                 | colori di ggodo la<br>Referenza kolo | - 10 <sup>1</sup> | ÷                         |  |
|                            | İstorgan            | -              | 1                 | Hutory Dark (Display                 | 1                 | 1                         |  |
|                            |                     |                |                   | jillariwega wadegi                   |                   |                           |  |

- "Neraca/Balance Sheet" berisi Informasi Neraca Keuangan yang dimiliki oleh Koperasi.
- b. PHU

| pergavarante                                                                                                    | the second of the second second s |                          | . U U N N O       |
|----------------------------------------------------------------------------------------------------|----------------------------------------------------------------------------------------------------|--------------------------|-------------------|
| Rosena -                                                                                                    |                                                                                                    |                          | f f Loosanaan     |
| Kaparasi Papawat 1                                                                                                    | menaliti MV and In-                                                                                                    |                          |                   |
| W-1100-7710-1                                                                                                    | 6                                                                                                    | oporan Hasil Usaha       |                   |
| Distriction of                                                                                                    | Destroyer                                                                                                    | Jumich<br>Dotum Berlakon | Tohun belashumaya |
| this thrappener (                                                                                                    | - Pendapoton Bruto Anggatta                                                                                                    |                          |                   |
| Saft Association                                                                                                    | - Hendapatan Jawa Heyaman anggata                                                                                                    |                          |                   |
| Laparter Receptors                                                                                                    | <ul> <li>Perdapatan Administrati Anggota</li> </ul>                                                                                                    |                          |                   |
| LIBRORIST Die Antonio                                                                                                    | - Pendapatan Providi Anggota                                                                                                    |                          |                   |
| Annual Barrison                                                                                                    | · Persbasition Jone Peloyarian Laborate Anggotta                                                                                                    |                          |                   |
| (and a second second se | - Perijudan podu orgganu                                                                                                    |                          | a                 |
| Partpettaliain                                                                                                    | Jumitin Perubajakan Bruto Anggota                                                                                                    |                          | 4                 |
|                                                                                                    | Penshapakan Duit Kan Anggotsi                                                                                                    |                          |                   |
|                                                                                                    | - Pendapatan Jawa Pinjaman Non anggota                                                                                                    |                          |                   |
|                                                                                                    | · Dersbigselten Arbricktens Nen Anggete                                                                                                    |                          | 2                 |
|                                                                                                    | - Bentingsdom Provid Non Anggalet                                                                                                    |                          |                   |
|                                                                                                    | - Paralitecture state Relations interest Mart Alexandro                                                                                                    |                          |                   |

• "PHU" berisi Informasi Laporan Hasil Usaha yang dimiliki oleh koperasi.

## c. ATMR

|                       | to reserve where do'n reserve and here the second |                                         |                     |                           |
|-----------------------|---------------------------------------------------|-----------------------------------------|---------------------|---------------------------|
| RONCAWATAN<br>RODERAD |                                                   |                                         | 8 B                 |                           |
| Automativedorea: 5    | second in the in                                  |                                         |                     |                           |
| and hydriffie         | PERHITUNGA                                        | IN MODAL DAN AKTIVA TERTIM              | BANG MENURUT RISICO |                           |
| DSHIELDHI             | Komponen Madal/Akties                             | Hilmi (Rp.)<br>(2)                      | Robut<br>(3)        | Mades/Aktiva<br>(3) + (3) |
| Daka Dei Eggennal     | ACMAPCINEM MICROAL SEMENIA                        |                                         |                     |                           |
| int temperation       | (INCLUSING (MODAL MINUNG)                         |                                         |                     |                           |
|                       | Simpionian prakok                                 |                                         | 100                 |                           |
|                       | Gimpionium wolfic                                 |                                         | .100                |                           |
| upime taungen         | Nodal Penyelanaan                                 | ( ) ( ) ( ) ( ) ( ) ( ) ( ) ( ) ( ) ( ) | 100                 |                           |
| openetari Pastantik   | Model sumborgon/hitoR/danasi                      |                                         | 100                 |                           |
| 1000                  | Codonges Umum                                     |                                         | 100                 |                           |
| NA CONTRACTOR         | Costangen Tojuon Realis                           |                                         | 90                  |                           |
|                       | 9-0 failum stoog                                  |                                         | 9.0                 |                           |
|                       | Trappers Simplanen Polisia                        |                                         | 90                  |                           |
|                       | Jumish Model Tertimoong                           |                                         |                     | (a)                       |
|                       |                                                   |                                         |                     |                           |

• "ATMR" berisi Informasi Perhitungan Modal dan Aktiva Tertimbang Menurut Resiko yang dimiliki koperasi.

#### d. NPL

| RIPERAN                                 |                                           |                        |        | · · · · · · · · · · · · · · · · · · · |    |
|-----------------------------------------|-------------------------------------------|------------------------|--------|---------------------------------------|----|
| Supervisi Prigonale P                   | secondo de une ses                        |                        |        |                                       |    |
| +++++++++++++++++++++++++++++++++++++++ | Daftar Pinjaman Bermasak                  | ah                     |        |                                       |    |
|                                         | Cottor Phylomen Bermoedich                |                        |        |                                       |    |
| AUDH Angenali II                        | Colhar Pinjamon Bermakatan                | Ingente                |        | T                                     |    |
| d Alimitary                             | L Permit Associate Factoring Second (951) |                        | (D)    |                                       | 1  |
| period Canadroppic                      | 2. Perntanyaan yang Dinigukan (POP)       |                        | 26     |                                       | 0  |
| parine's Permitte                       | 3 Pernbicycon słobet                      |                        | 100 %  |                                       | 11 |
|                                         | Total Periklaycan Bermudah                |                        |        |                                       | 0  |
|                                         | Althon<br>Produkti                        | -                      | Agunan |                                       |    |
|                                         | party silver earlies produced party s     | egit (thereia (tranut) |        |                                       |    |
|                                         | Ellin met                                 |                        | ~      |                                       |    |

• NPL" berisi Informasi Daftar Pinjaman Bermasalah yang dimiliki oleh koperasi.

#### D. Laporan Keragaan

Halaman Laporan Keragaan di gunakan untuk menginput data Rapat Anggota Tahunan yang telah di lakukan oleh koperasi. Tampilan layar Laporan Keragaan sebagai berikut :

| E frequenci topolat                                                                                                    | 🗙 🛊 Pergunan Gammi 🛛 🗙 🛉                                                                                                    |                          |             | ~ ~ 0 ×              |
|----------------------------------------------------------------------------------------------------|----------------------------------------------------------------------------------------------------|--------------------------|-------------|----------------------|
|                                                                                                    | atas   WEITIGTEET/2/adv/Aurorhingaer                                                                                                    |                          |             | 4. H A A 🔮 I         |
| NORTH ROOM                                                                                                    |                                                                                                    |                          |             |                      |
|                                                                                                    | Laporan Keragaan Koperasi                                                                                                    |                          |             | Here 1               |
| Write Strand Presidents                                                                                                    |                                                                                                    |                          |             |                      |
| (9 mm)                                                                                                    | TAT                                                                                                    |                          |             | O Trendson BAT       |
| B. Sand 194 Ferrard                                                                                                    | there it - entries                                                                                                    |                          | Batath      |                      |
| Stationers.                                                                                                    | Tanggat                                                                                                    | Kebergregos              | Aksi        |                      |
| I have being and                                                                                                    |                                                                                                    | No dido avaliate a table |             |                      |
| E lapana recorgan                                                                                                    | Manageria D. C. & Constraint                                                                                                    |                          |             | Perform ( 1988)      |
| Supervise President                                                                                                    | - conservation of a second second sec |                          |             |                      |
| Contraction of Contraction of Contra |                                                                                                    |                          |             |                      |
|                                                                                                    |                                                                                                    |                          |             |                      |
|                                                                                                    |                                                                                                    |                          |             |                      |
|                                                                                                    |                                                                                                    |                          |             |                      |
|                                                                                                    |                                                                                                    |                          |             |                      |
|                                                                                                    |                                                                                                    |                          |             |                      |
|                                                                                                    |                                                                                                    |                          |             |                      |
|                                                                                                    |                                                                                                    |                          |             |                      |
|                                                                                                    | ± 200 - Seren Angewood Kopena                                                                                                    |                          |             | 102000-000           |
| P Type here to :                                                                                                    | such O E                                                                                                    | 🛅 💽 🖬 😆 🖬 🔝 🖬 😫 🦉        | (4          | ini 🗠 ili 🖬 🙀 Volazz |
|                                                                                                    |                                                                                                    |                          |             |                      |
|                                                                                                    |                                                                                                    |                          |             |                      |
|                                                                                                    |                                                                                                    |                          |             |                      |
|                                                                                                    | anamhahkan data                                                                                                    | klik tombol              | h RAT       |                      |
| Unituk me                                                                                                    | enambankan data                                                                                                    |                          | seningga ak | an muncul            |
| amnilan                                                                                                    |                                                                                                    |                          |             |                      |
| amplian                                                                                                    |                                                                                                    |                          |             |                      |

| C A history | Programming Stational     X      Violand Stational     Stational Stational | 5 = 0 ·               |
|-------------|----------------------------------------------------------------------------|-----------------------|
|             | a /                                                                        | 2 B 🛓 and a second    |
|             | Tamban 643                                                                 | here - lapered langer |
| interest of | longga kali<br>renjagilesi                                                 |                       |
|             | fanorgan                                                                   |                       |
| ne escripto |                                                                            |                       |
| ne fution   | Hampen Corcel Hamilto Versiliesen besper                                   |                       |
|             |                                                                            |                       |
|             |                                                                            |                       |
|             |                                                                            |                       |
|             |                                                                            |                       |

Untuk menyimpan data klik tombol Simpan, untuk membatalkan klik tombol

Cancel, dan untuk kembali ke menu klik tombol

# E. Laporan Keuangan

Di gunakan oleh koperasi untuk melihat dan menginput data keuangan.

| C C This second Viewery   C C C                                                                                                    | Contract of the second second se |
|----------------------------------------------------------------------------------------------------|----------------------------------------------------------------------------------------------------|
| NUMBER         DOBUTION KODENTIAL           Internant         Dobution KODENTIAL           Internant         Internant           Internant         Internant<                                                                                                    | Security<br>For Area<br>Parameters                                                                                                    |
| Statement         Dokument Kopercial           Statement         Kopercial Dokument           Statement         Accordination           Statement         Accordination           Statement         Accordination           Statement         Accordination           Statement         Accordination           Statement         Accordination           Statement         Accordination           Statement         Accordination           Statement         Accordination           Statement         Accordination           Statement         Accordination           Statement         Accordination           Statement         Accordination           Statement         Accordination           Statement         Preside           Statement         Preside           Statement         Preside           Statement         Preside           Statement         Preside           Statement         Preside           Statement         Preside           Statement         Preside           Statement         Preside                                                                                                    | Sector<br>Sector<br>Per days<br>Perside Text                                                                                                    |
| A Distance         Koperatil Diskument           A Distance         Addresse           A Distance         Addresse           A Distance         Addresse           A Distance         Addresse           A Distance         Addresse           A Distance         Addresse           A Distance         Addresse           Addresse         Addresse           Addresse         Addresse                                                                                                    | Securit<br>Securit<br>Pite Anni<br>Permini tear                                                                                                    |
| State State S                                                                                                    | Sector<br>Por Area .<br>Premia terre                                                                                                    |
| Solar 10 + entrie     State 10 + entrie     State 10 + entrie     State 10 + entrie       State 10 + entrie     antikbalanes     peologie     Bestignt     Pie       State 10 + entrie     solates polytics in tase     Pie     Pie                                                                                                    | Securit                                                                                                    |
| Independ Rangen<br>Independ Rangen<br>Independ Range | ree and                                                                                                    |
| Instances Municipales<br>Insporter Feances<br>entitie<br>Travering & to D of A instance                                                                                                    | (Annual Control                                                                                                    |
| reactory Annualis<br>annual Strawing d to D ph & wrows                                                                                                    | Preside ( 1997)                                                                                                    |
|                                                                                                    |                                                                                                    |
|                                                                                                    |                                                                                                    |
|                                                                                                    |                                                                                                    |
|                                                                                                    |                                                                                                    |
|                                                                                                    |                                                                                                    |
| v 212 - James Anglowani Angeson                                                                                                    |                                                                                                    |
| 🛛 A Type here to asoch 🔹 💿 🚺 👘 😨 🙆 👘 💷 🔯 🕼 💷 💽 🧃                                                                                                    | in                                                                                                    |

| Programme ( Reported                                                                                                    | ×                                             | 0 ×                 |
|----------------------------------------------------------------------------------------------------|-----------------------------------------------|---------------------|
| · · · O A Title area                                                                                                    | s   900.070.000.072/adv/Jogovachhiates/Treate | N. 19 dr) 🕭 🔂 I     |
| PENANDER<br>VOICEN                                                                                                    |                                               | 6 8 <u>*</u>        |
| t frammer i                                                                                                    | Tomboh Opkuman                                | Are .               |
| E manual de                                                                                                    | Тиклоро                                       |                     |
| Taxa Int Aspend                                                                                                    |                                               |                     |
| fait knowners                                                                                                    | Jane Doumen<br>Hith Solution                  |                     |
| Concerning and Provide Street of the International Street of the International Street | Parenta                                       |                     |
| opour to crigm                                                                                                    | Hith Ferinde                                  |                     |
| And Address of Participation                                                                                                    | ₿ The                                         |                     |
|                                                                                                    | Rut Fae halacoto fae yang dipilit             |                     |
|                                                                                                    |                                               |                     |
|                                                                                                    | Esrael Caracel                                |                     |
|                                                                                                    |                                               |                     |
|                                                                                                    |                                               |                     |
|                                                                                                    |                                               |                     |
|                                                                                                    | 2.200 - Gerein Pergewaar soperati             |                     |
| Q Twie here to some                                                                                                    |                                               | 100 CO. C 10 100 PM |

#### Keterangan :

- **Deskripsi** : di isi dengan keterangan/penjelasan mengenai data yang akan di entry.
- Jenis Dokumen : Jika di klik pada kolom isian, akan muncul pilihan jenis dokumen. User dapat memilih salah satunya.
- **Periode** : user dapat memilih salah satu periode isian yang telah di ada.
- File : untuk mengupload dokumen. Klik tombol Telusuri untuk memilih file yang akan di upload.
- **Simpan** : Untuk menyimpan isian data
- **Cancel** : Untuk membatalkan isian data sehingga tidak tersimpan.

## F. Laporan Periodik Koperasi

Di gunakan untuk melihat maupun menginput data-data keuangan secara periodik oleh koperasi. Tampilan layar Laporan Periodik Koperasi adalah sebagai berikut :

| N. Minandam | 🔹 😡 December Balt Jahrs - Leitzer V 🔹 💿 van anwanden Antoinen. V 🛛 🖉 Angemein Operal 🛛 💉 🔸 |               |               |
|-------------|--------------------------------------------------------------------------------------------|---------------|---------------|
|             | O 👌 https://pergenuerticproc.keterkopdet.go.kt/who/genergenistik                           | 0 📰 Q         |               |
|             |                                                                                            | 5.8.2-        |               |
|             | sagaran Yenadik Repetael                                                                   |               |               |
|             | Laparan Periodik Kaperasi 2022                                                             |               |               |
|             | to turned send then and the set of Apath Spitter                                           | Older Newrise | Descent State |
|             | 1. Addition                                                                                |               |               |
|             | 1 and any                                                                                  |               |               |
|             | 8 Automation                                                                               |               |               |
|             | a hereit                                                                                   |               |               |
|             | A Angene Angele                                                                            |               |               |
|             | 14 (Makelowan                                                                              |               |               |
|             | T Proprior Lancer                                                                          |               |               |
|             | 8 Promo Auropania                                                                          |               |               |
|             | 8 None-Ingen                                                                               |               |               |
|             | The second second                                                                          |               |               |
|             | 1 mars                                                                                     |               |               |
|             | Abarana Manatantan                                                                         |               |               |
|             | Republication Editation Execution                                                          |               |               |
|             | 5.127 - Issuer Forgeneenen Frankrike                                                       |               |               |
| a second    |                                                                                            | -             | 930 MH        |

User dapat memilih tahun penginputan di bagian kiri atas. Untuk menginput datadata laporannya, user dapat mengklik tombol <sup>[2' Input / Edit Volue]</sup> sehingga akan muncul form tampilan sebagai berikut :

| Form Inputa Laporan Periodik | 4     |
|------------------------------|-------|
| Tahun                        |       |
| 2022                         |       |
| Bulan                        |       |
| MAR                          |       |
| Transaksi                    |       |
| select                       |       |
| Nilai                        |       |
| Nilai                        |       |
| Submit                       |       |
|                              | Close |

Keterangan :

- Tahun : untuk mengisi tahun periodik
- Bulan : untuk mengisi bulan periodik
- **Transaksi** : di isi dengan data transaksi. User dapat memilih pada kolom isian.

- Nilai : Nilai atau nominal angka yang di input.
- Submit : Kilk untuk menyimpan data yang telah di isi.
- **Close** : untuk menutup layar/form isian.

## G. Pemberitahuan Sanksi

Tampilan form pemberitauan sanksi dapat terlihat seperti gambar berikut :

| D A Markey Y                                                         | 📾 mension Balticher classies 🐑 🔹 Elements Balticher 🛛 🛪 🔡 Bergannen Espense 🛪 🔸                                                                                                    |          | - # X                     |
|----------------------------------------------------------------------|----------------------------------------------------------------------------------------------------|----------|---------------------------|
| e - 0                                                                | О В 🗠 Нарадоварованосталійство Apparticipation of the Company of the Company of |          | 0 X =                     |
| WE RECATION                                                          | <b>≡</b> 1.                                                                                                    | a 18 g   |                           |
| <ul> <li>KSPHLaster Model</li> <li>Work Tormak Semighting</li> </ul> | Managemen Sektor Usaha                                                                                                    |          | // Horse   - Gathersonder |
| <ul> <li>Bashimmer</li> <li>Contribution</li> </ul>                  | Pemberitahuan Sanksi<br>4094 lialai Mot Mot Tarwel liamginojo                                                                                                    |          |                           |
| E Set Assessment                                                     |                                                                                                    |          |                           |
| E rationali kendarasi                                                |                                                                                                    |          |                           |
| Lagunda Kecangan<br>Lagunda Perindik<br>Tapandal                     |                                                                                                    |          |                           |
| ⊖ rembertation<br>Sorial                                             |                                                                                                    |          |                           |
|                                                                      | © 2021 – Salam Pangawasan Kapanas                                                                                                    |          |                           |
| ,D Type here to search                                               | i o 🖶 🛤 💽 🚨 👪 🖬 🚿                                                                                                    | 1.1.0006 | 2010 Centr 🗢 🗢 👷 201002   |

Jika terdapat sanksi, maka pada layar di atas akan di informasikan sanksi yang di dapat.